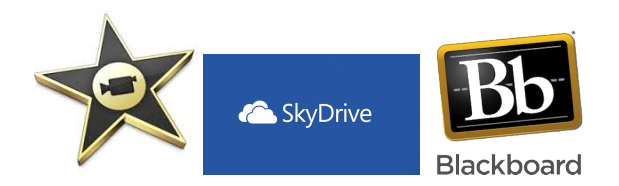

**Question:** Using an iPad, how do I submit an imovie to *Blackboard* that was completed in the app *iMovie*?

**Answer:** Your document must go from the iPad camera roll, to Skydrive website, and finally to Blackboard. You will submit your assignment as a weblink using the following steps:

**STEP 1**: Use *iMovie* iPad application to complete you assignment

**STEP 2**: Send your assignment to the *Skydrive* website by accessing Skydrive.live.com and following these steps:

- Select UPLOAD
- Select VIDEOS
- Select the actual video by tapping on it once
- Select DONE
- Click on the video you would like to upload to Blackboard
- Click on SHARE VIDEO
- Click on GET A LINK
- You have just created a web link that your teacher can use to access your work. You now need to paste that link in Blackboard.

**Step 4**: Paste the link to Blackboard where your teacher has asked you to turn in the assignment.